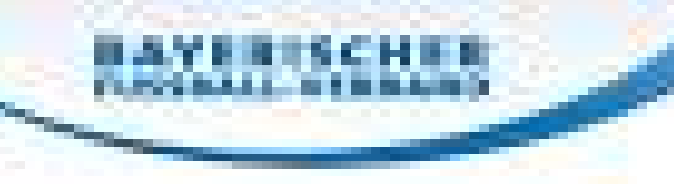

# Meldung zu Feldverweis auf Dauer

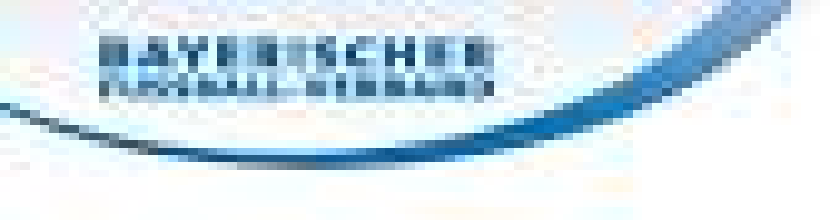

### **Das sollte bereits erledigt sein:**

- ESB abgeschlossen
- ESB freigegeben

## Es folgt nun:

- Verfassen der Meldung am privaten Computer
- Hochladen der Meldung an den ESB

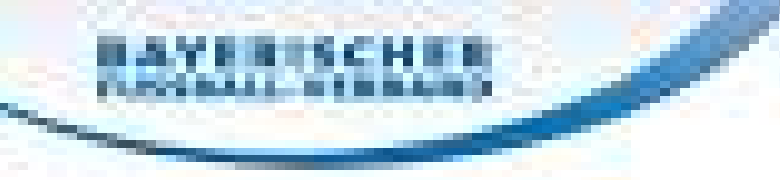

## Schritt 1: Meldungsformular herunterladen

Es ist ausschließlich die so genannte "tabellarische Meldung" zu verwenden.

Das Formular hierzu findest du auf der Homepage der SRG Ruperti: <u>http://bfv.de/cms/schiedsrichter/15209.html</u>

Wähle das Dokument "Meldungsvorlage\_tabellarisch13.02.2017.doc" aus und lade es auf deinen PC herunter

| 🗄 🖅 😭 Downloads | × + ~                                                                         |                                                                                        | - 0 ×          |
|-----------------|-------------------------------------------------------------------------------|----------------------------------------------------------------------------------------|----------------|
| f → ひ 命         | bfv.de/cms/schiedsrichter/15209.html                                          |                                                                                        |                |
| and the second  | Stand: 06.11.2018   PDF (278 kB)                                              | Herunterladen     • Archiv       • Termine                                             |                |
|                 | Futsal-Präsentation<br>Stand: 25.11.2018   PDF (1 MB)                         |                                                                                        |                |
|                 | "Alt Halle"-Präsentation<br>Stand: 25.11.2018   PDF (778 kB)                  | Herunterladen       • SR-Ausflug         • Veranstaltungsle         • Schiedsrichteron | okal<br>rdnung |
|                 | Einteilungsrichtlinien.pdf<br>Stand: 02.07.2018   PDF (82 kB)                 | Lehrstab                                                                               |                |
|                 | Spesenordnung_01.07.2018.pdf<br>Stand: 02.07.2018   PDF (5 MB)                | Herunterladen                                                                          |                |
| Sector 1        | Meldungsvorlage_tabellarisch13.02.2017.doc<br>Stand: 09.04.2017   DOC (70 kB) | Herunterladen                                                                          |                |
|                 | Ergaenzung_Leiter_Ordnungsdienst.pdf<br>Stand: 20.04.2018   PDF (56 kB)       | Herunterladen                                                                          |                |
|                 | Ordnungsdienst_Verein_SR_2018.pdf<br>Stand: 13.04.2018   PDF (384 kB)         | Herunterladen                                                                          |                |
|                 | Retrouwnechogen VORLAGE SPG Ruperti2017 docr                                  |                                                                                        |                |

| 🗧 😭 Downloads                                                                                                    | $\times$ + $\sim$                                                             |               |                       | - @ ×  |
|----------------------------------------------------------------------------------------------------|-------------------------------------------------------------------------------|---------------|-----------------------|--------|
| $\dot{z}  ightarrow$ $ ightarrow$ $ ightarrow$                                                                                                    | bfv.de/cms/schiedsrichter/15209.html                                          |               |                       |        |
|                                                                                                    | Stand: 06.11.2018   PDF (278 kB)                                              | Herunterladen | Archiv     Termine    |        |
|                                                                                                    |                                                                               |               | SR-Einteilung         |        |
|                                                                                                    | Futsal-Präsentation<br>Stand: 25.11.2018   PDF (1 MB)                         | Herunterladen | Anschriften           |        |
| The state of the state of the s |                                                                               |               | SR-Ausflug            |        |
| A State of the state of the sta | "Alt Halle"-Präsentation           Stand: 25.11.2018   PDF (778 kB)           | Herunterladen | Veranstaltungslokal   |        |
|                                                                                                    |                                                                               |               | Schiedsrichterordnung |        |
| and the second second                                                                                                    |                                                                               |               | Lehrstab              |        |
|                                                                                                    | Einteilungsrichtlinien.pdf<br>Stand: 02.07.2018   PDF (82 kB)                 | Herunterladen |                       |        |
|                                                                                                    | Spesenordnung_01.07.2018.pdf<br>Stand: 02.07.2018   PDF (5 MB)                | Herunterladen |                       |        |
| - Colored                                                                                                    | Meldungsvorlage_tabellarisch13.02.2017.doc<br>Stand: 09.04.2017   DOC (70 kB) | Herunterladen |                       |        |
|                                                                                                    | Ergaenzung_Leiter_Ordnungsdienst.pdf<br>Stand: 20.04.2018   PDF (56 kB)       | Herunterladen |                       |        |
|                                                                                                    | Ordnungsdienst_Verein_SR_2018.pdf                                             | Horuntarladan |                       |        |
|                                                                                                    | Wie möchten Sie mit Meldungsvorlage_tabellarisch13.02.2017.doc                | Ϊ C           | Speichern unter       |        |
|                                                                                                    | (70.0 KB) verfahren?<br>Von: bfv.de                                           | Offnen        | Speichern Abbred      | then X |

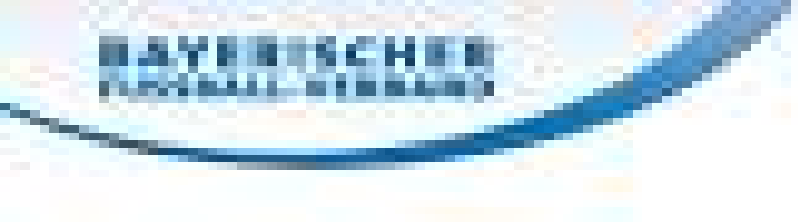

## Wähle nun einen geeigneten Ort, um das Formular zu speichern, zB den Desktop.

## Dort wirst du das Formular nachdem du es abgespeichert hast, wieder finden.

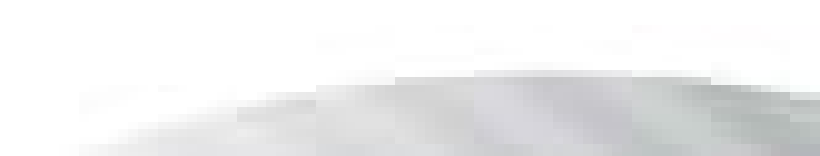

| Speichern unter                                                                                            |                                                     | ×      |                                       | - 0 ×        |
|----------------------------------------------------------------------------------------------------|-----------------------------------------------------|--------|---------------------------------------|--------------|
| $\leftarrow$ $\rightarrow$ $\checkmark$ $\uparrow$ $\square$ $\Rightarrow$ Dieser PC $\Rightarrow$ Desktop | <ul><li>・ じ</li><li>"Desktop" durchsuchen</li></ul> | Q      | 1                                     |              |
| Organisieren 🔹 Neuer Ordner                                                                                |                                                     | ?      | + Archiv                              | ·            |
| ▲ Name                                                                                                    | Änderungsdatum                                      | Тур    | Termine                               |              |
| ✓                                                                                                    | 26.02.2010.00.20                                    | Datai  | SR-Einteilung                         |              |
| Desktop 🖈                                                                                                  | 05 03 2019 14:56                                    | Dateic | Anschriften                           |              |
| 🕹 Downloads 🖈                                                                                              | 29 09 2018 13:01                                    | Dateid | Downloads                             |              |
| 🖺 Dokumente 🖈 🗧                                                                                            | 03.09.2018 16:23                                    | Dateid | SR-Ausflug                            |              |
| 📰 Bilder 💉 👕                                                                                               | 05.03.2019 12:49                                    | Dateio | Herunterladen     Veranstaltungslokal |              |
| A                                                                                                    | 03.03.2019 12:40                                    | Datei  | Schiedsrichterordnung                 |              |
| 1 I                                                                                                    | 05.03.2019 13:06                                    | Dateid | Lehrstab                              |              |
| 1                                                                                                    |                                                     |        | Herupterladen                         |              |
|                                                                                                    |                                                     |        | neruncenauen                          |              |
| × <                                                                                                    |                                                     | >      |                                       |              |
| Dateiname: Meldungsvorlage tabellarisch13.02.2017                                                          |                                                     |        |                                       |              |
| Date in an e. Microsoft Word 07, 2002 Dokument                                                             |                                                     |        | Herunterladen                         |              |
| Datertyp. Microsoft word 97-2003-Dokument                                                                  |                                                     |        |                                       |              |
|                                                                                                    |                                                     |        |                                       |              |
| <ul> <li>Ordner ausblenden</li> </ul>                                                                      | Speichern                                           |        |                                       |              |
| Stand: 09.04.2017   DOC (                                                                                  | 70 kB)                                              |        | Herunterladen                         |              |
|                                                                                                    |                                                     |        |                                       |              |
|                                                                                                    |                                                     |        |                                       |              |
| PDF Ergaenzung Leiter Ord                                                                                  | nungsdienst.pdf                                     |        |                                       |              |
| Stand: 20.04.2018   PDF (                                                                                  | 56 kB)                                              |        | Herunterladen                         |              |
| PDF                                                                                                    |                                                     |        |                                       |              |
| Ordnungsdienst_Verein                                                                                      | _SR_2018.pdf                                        |        | Haruntarladan                         | A CONTRACTOR |
| Wie möchten Sie mit Meldu                                                                                  | ngsvorlage_tabellarisch13.02.2017.                  | doc    |                                       |              |
| (70.0 KB) verfahren?                                                                                       |                                                     |        | Öffnen Speichern Abbrechen            | ×            |
| Von: bfv.de                                                                                                |                                                     |        |                                       | ~            |

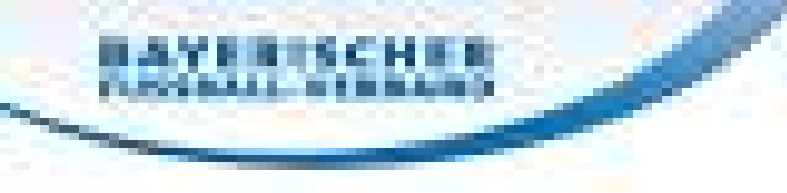

Du hast nun das Formular von der Homepage der Schiedsrichtergruppe heruntergeladen, und kannst es entsprechend bearbeiten.

Nun geht es an das Ausfüllen der Meldung.

Hierzu benötigst du einige Daten zum Spiel. Diese können dem ESB entnommen werden.

Gehen wir "Schritt für Schritt" weiter vor…

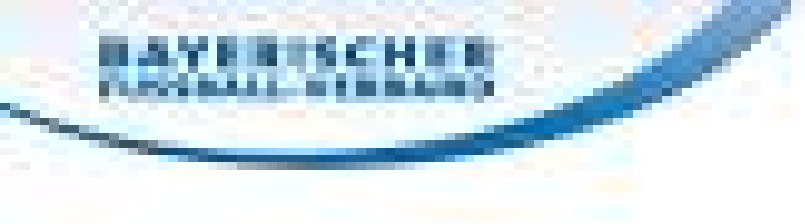

## Wenn du das heruntergeladene Dokument öffnest, sieht es so aus:

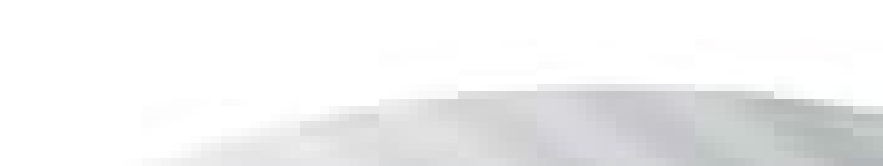

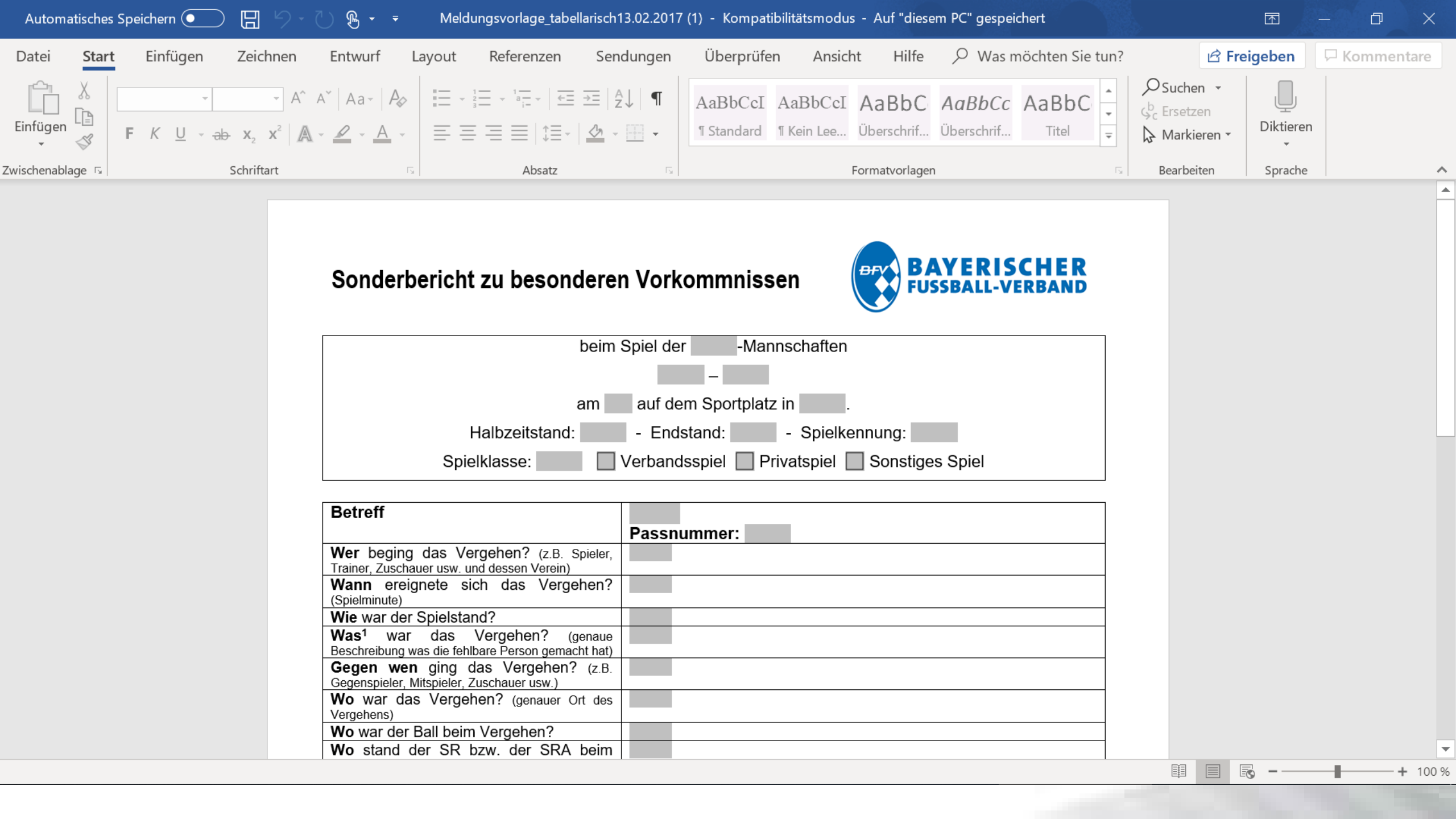

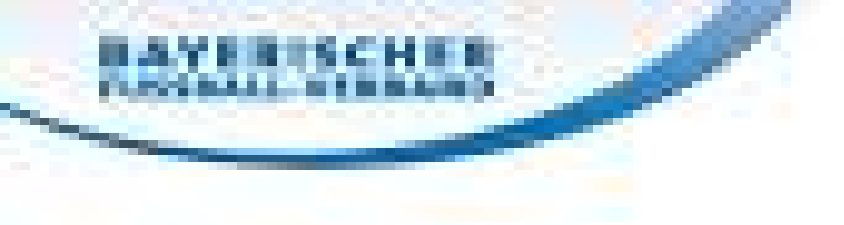

## Schritt 2: Ausfüllen der Meldung

Fülle den Kopf entsprechend deinem Spiel aus.

## Wie komme ich an die Spielkennung?

Diese kannst du entweder der Ansetzungsmail entnehmen, oder du wählst das Spiel über deinen SpielPLUS-Zugang aus (siehe nächste Folie)  $\bigcirc$ 

☆ A https://spielplus.bfv.de/sria/mod\_sria/meinespielelist.do?dmg\_menu=13505

Ð

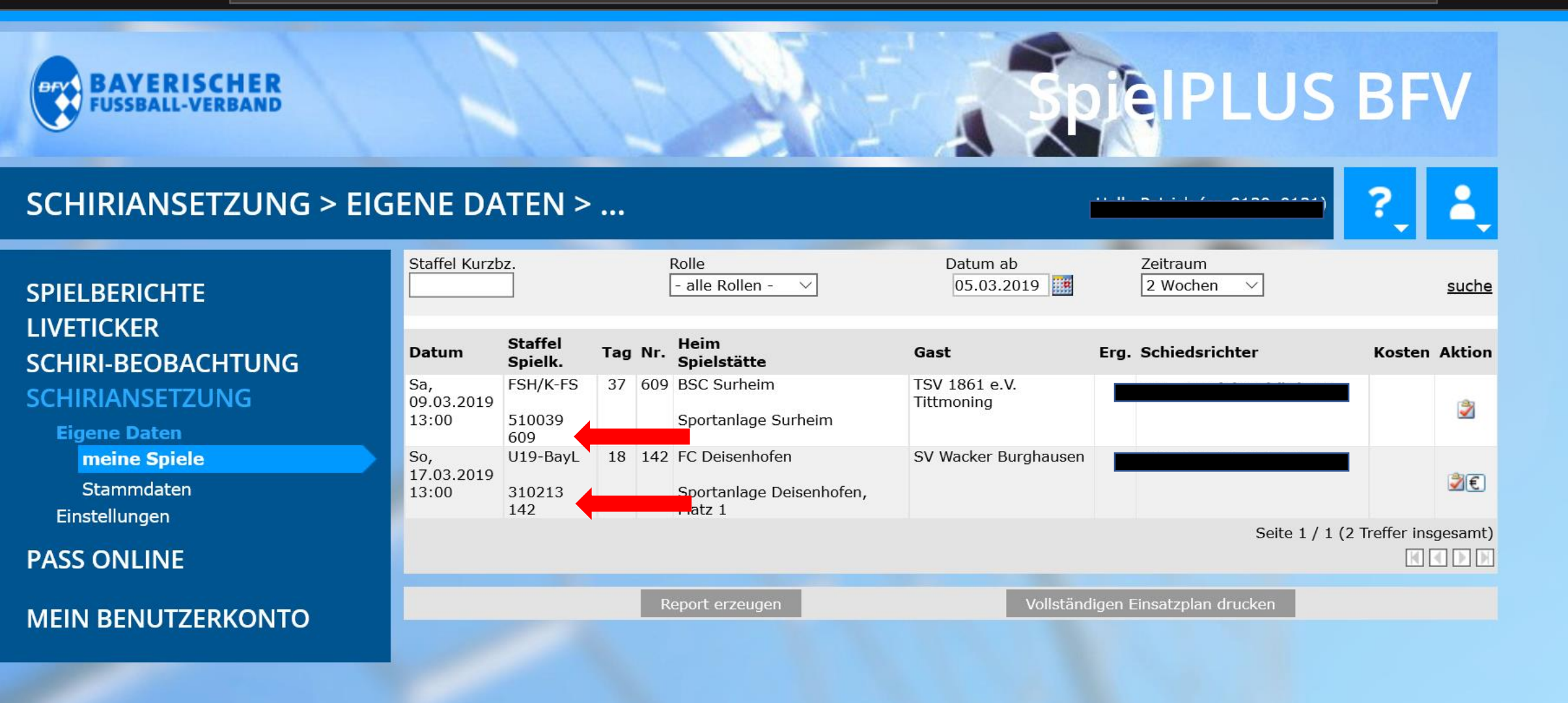

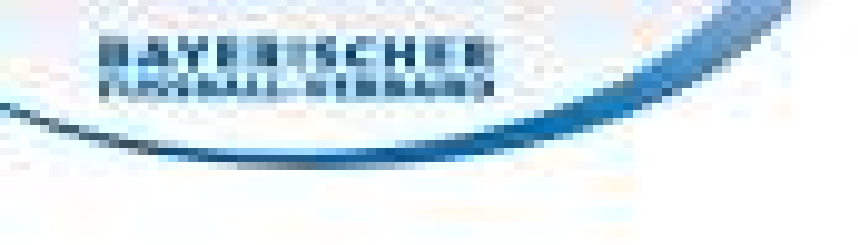

Zurück zum Ausfüllen der Meldung.

Als Betreff genügt in der Regel "Feldverweis auf Dauer".

## Wie komme ich an die Passnummer?

Die Passnummer des Spielers erhälst du über den ESB, indem du die Aufstellung der Mannschaften öffnest. Fahre mit der Maus über den entsprechenden Spieler. Die Passnummer wird dir sofort angezeigt.

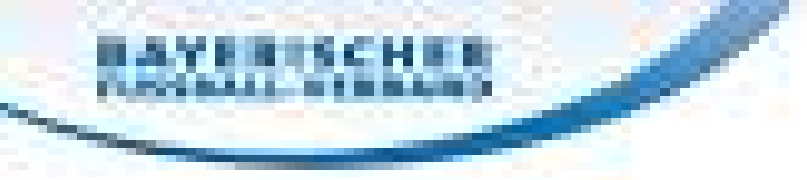

## Ausfüllen der Meldung

Beantworte die Fragen der einzelnen Kategorien möglichst genau.

Sei dir bewusst, dass der Leser dieser Meldung ohne dabei gewesen zu sein sofort klar erkennen muss, was der Spieler genau gemacht hat.

Grundsatz: lieber zuviel, als zuwenig schreiben!

Wichtig:

Sachlich und emotionslos schreiben!

Begriffe wie zB ,,foulte brutal", ,,wollte ihn wohl verletzen", ,,Frustfoul", oder auch ,,traf ihn unglücklich ohne es gewollt zu haben" sind zu vermeiden!

Das sind subjektive Einschätzungen von dir, die man aber von Außen so nicht unbedingt sehen kann!

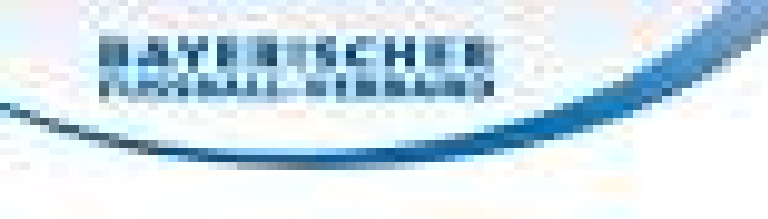

## Eine fertig ausgefüllte Meldung könnte beispielsweise so aussehen:

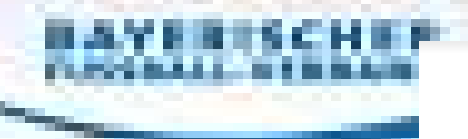

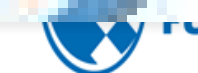

.

Source Sched

Schledsnichtergruppe Kupern

#### Meldung zu besonderen Vorkommnissen

| über Vorkor       | nmnisse beim Spiel | der 1.               | - M       | annschaften   | zwischen     |
|-------------------|--------------------|----------------------|-----------|---------------|--------------|
|                   | SV 1966 Kay        | und                  | FC        | Mühldorf e.V. |              |
| am                | 04.05.2013         | auf dem Sportplatz i | n Kay     | y             |              |
| Halbzeitstand:    | 0-0                | End                  | stand 1-4 |               |              |
| Liga/Spielklasse: | Kreisliga 2        | 🔀 Verbandsspiel      | Private   | spiel 📃 sons  | stiges Spiel |

| Betreff:                                            |                                                                |
|-----------------------------------------------------|----------------------------------------------------------------|
| Wann ereignete sich das Vergehen                    | 71. Spieniniute                                                |
| (Spielminute) ?                                     |                                                                |
| Wer beging das Vergehen? (z.B. Spieler,             |                                                                |
| Trainer, Zuschauer usw. und dessen Verein)          |                                                                |
| Was <sup>1</sup> war das Vergehen? (genaue          | Konter des FC Mühldorf. David Harris (13, Mühldorf) wird von   |
| Beschreibung, was der fehlbare Spieler gemacht hat) | einem Mitspieler mit einem Steilp <mark>ass ge</mark> schickt. |
|                                                     | (3, Kay) sprintet hinter ihm her, ist der letzte Mann. Bei dem |
|                                                     | Versuch, dem Stürmer den Ball von schräg/hinten wegzuspitzeln  |
|                                                     | trifft er nur dessen Bein, weil der Stürmer sich den Ball kurz |
|                                                     | zuvor vorgelegt hatte. Somit brachte er den Stürmer zu Fall.   |
| Gegen wen ging das Vergehen? (z.B.                  | : 13 des FC Mühldorf e.V. (Feldspieler)                        |
| Gegenspieler, Mitspieler, Zuschauer usw.)           |                                                                |
| Wo war das Vergehen? (genauer Ort des               | Das Vergehen fand ca. 5m vom Strafraum des SV 1966 Kay statt   |
| Vergehens)                                          | (nicht ganz aber fast zentral).                                |
| Wo war der Ball beim Vergehen?                      | Der gefoulte Spieler führte bis zum Foulspiel selbst den Ball  |
| Wo stand der SR bzw. der SRA beim                   | Da sich die Aktion aus einem Konter heraus entwickelte befand  |
| Vorfall?                                            | ich mich geschätzte 20m vom Tatort entfernt. Ich nahm das      |
|                                                     | Vergehen aus dem Sprint war.                                   |
| Wie war der Spielstand?                             | 0-3                                                            |
| War der Spieler bereits verwarnt?                   | Nein                                                           |

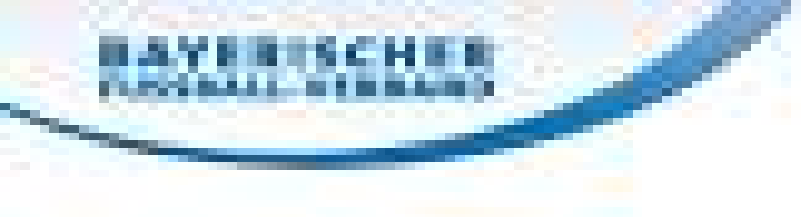

Speichere nun die Meldung <u>als PDF-Datei</u> auf deinem Computer.

Dies sieht (je nach Betriebssystem des Computers) immer etwas anders aus, funktioniert aber identisch.

Wähle in der oberen Leiste "Speichern unter" oder alternativ "als PDF exportieren" aus.

Wähle dann wie vorher einen geeigneten Speicherort aus, wo du die Meldung leicht wieder findest.

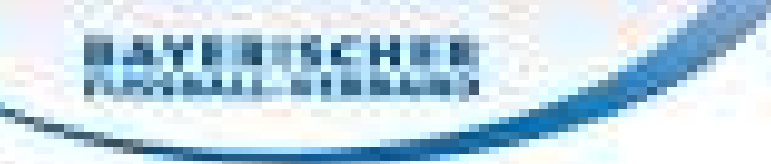

## Schritt 3: Meldung hochladen

Gehe nun zurück in den Spielbericht des betreffenden Spiels, und wähle dort den Reiter "Dokumente" aus

| SPIELBERICHTE                |                                                                         | Hallo                                       |                                   |
|------------------------------|-------------------------------------------------------------------------|---------------------------------------------|-----------------------------------|
| SPIELBERICHTE<br>Einsatzplan | AufstellungSpielverlaufTorschützenNZurückPresse (csv)Presse (pdf)Drucke | Vorkommnisse Dokumente                      | Speichern Aufstellung korrigieren |
| LIVETICKER                   | Aktuelle Auswahl                                                        |                                             |                                   |
| SCHIRI-BEOBACHTUNG           | Spieltag - Datum: 5 - 04.08.2018 (Samstag)                              | Begegnung: <b>1. FC Passau - SpVgg SV V</b> | Veiden                            |
| SCHIRIANSETZUNG              | Freigabestatus: Prüferfreigabe                                          | Stadion - Ort: Dreiflüssestadion Passau,    | Platz 1 - Passau                  |
| PASS ONLINE                  | Verantwortliche und sonstige Angaben                                    |                                             |                                   |
| MEIN BENUTZERKONTO           | 1. FC Passau                                                            | SpVgg SV<br>Trainer                         | Weiden                            |

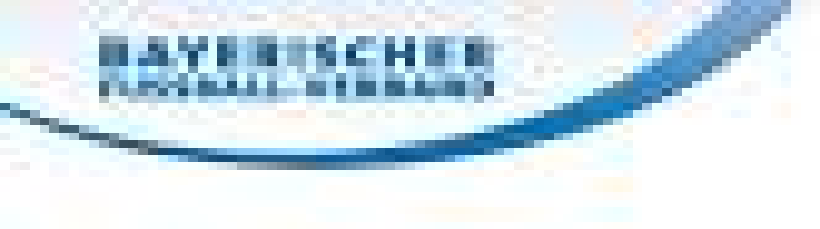

## Klicke auf "Durchsuchen" und wähle die abgespeicherte Meldung aus. Klicke dann auf "Datei hochladen"

Nun sollte es so aussehen:

#### BAYERISCHEE ASSociate Status

## PASS ONLINE

#### MEIN BENUTZERKONTO

Bezeichnung: Kategorie: Sonderbericht V

#### Versand Sonderberichte

Datei:

| Empfänger: |                                 | Sportrichter              | Heimverein                  | Gastverein                             |
|------------|---------------------------------|---------------------------|-----------------------------|----------------------------------------|
| Betreff:   | Sonderbericht Sp.Gsch. S        | chönau : FC Hammerau, I   | Herren, Bezirks-FS, GEBIET  | _010, MSART_013, SPKL_749, SPKENN_510( |
| Inhalt:    | Sehr geehrte Damen und          | Herren,                   |                             | <u>^</u>                               |
|            | für das unten angegebene        | e Spiel wurde ein Sonderb | ericht erfasst, siehe Anhan | g.                                     |
|            | Spieldaten:<br>26.02.2019 19:30 |                           |                             |                                        |
|            | Heimmannschaft: Sp.             | Gsch. Schönau             |                             | $\sim$                                 |

Durchsuchen...

#### Gespeicherte Dateien als Anhang wählen

| Dateiname | Bezeichnung | Kategorie:    | Benutzer | Zeitpunkt              |
|-----------|-------------|---------------|----------|------------------------|
| TEST.pdf  | TEST        | Sonderbericht |          | 05.03.2019<br>15:48:02 |
|           |             |               |          |                        |
|           |             |               |          |                        |

Zurück

Versenden

 $^{\sim}$ 

 $\sim$ 

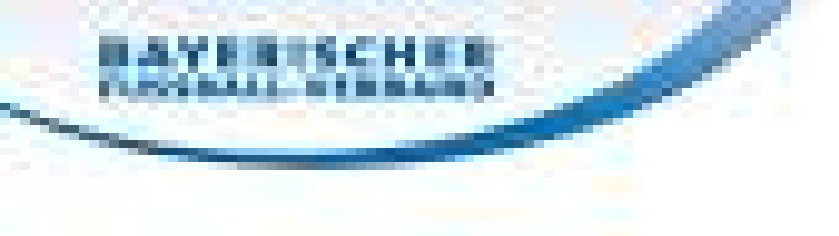

Nun müssen in der oberen Leiste <u>3 Kreuze g</u>esetzt werden:

- Stafellleiter
- Sportrichter
- Heim- oder Gastverein (wer den FaD bekommen hat)

Zusätzlich muss unten die entsprechende Meldung ausgewählt werden.

Klicke dann auf "versenden"

#### BAYERISCHER ASSESSMENT OF BRANDS

| PASS ONLINE        | Datei:                                               |                                                                                                    |                                                                                           | Durchsuchen              |                                                  |                           |
|--------------------|------------------------------------------------------|----------------------------------------------------------------------------------------------------|-------------------------------------------------------------------------------------------|--------------------------|--------------------------------------------------|---------------------------|
| MEIN BENUTZERKONTO | Bezeichnung:<br>Kategorie:                           | Sonderbericht 🔨                                                                                                    |                                                                                           |                          |                                                  |                           |
|                    |                                                      |                                                                                                    |                                                                                           |                          |                                                  | Datei hochladen           |
|                    | Empfänger:<br>Betreff:<br>Inhalt:<br>Gespeicherte Da | Shaffelleiter<br>Siderbericht Sp.Ge<br>Sehr geehrte Damer<br>für das unten angeg<br>Spieldaten:<br>26.02.2019 19:30<br>Heimmannschaft: | sch. Schonau : FC Hamme<br>n und Herren,<br>gebene Spiel wurde ein So<br>Sp.Gsch. Schönau | erau, Herren, Bezirks-FS | Gastverein<br>, GEBIET_010, MSART_0<br>e Anhang. | 13, SPKL_749, SPKENN_510( |
|                    | Datei                                                | name                                                                                                    | Bezeichnung                                                                               | Kategorie:               | Benutzer                                         | Zeitpunkt                 |
|                    | TEST.                                                | pdf                                                                                                    | TEST                                                                                      | Sonderbericht            |                                                  | 05.03.2019<br>15:48:02    |
|                    |                                                      |                                                                                                    |                                                                                           |                          |                                                  |                           |
|                    | Zurück                                               |                                                                                                    |                                                                                           |                          |                                                  | Versenden                 |

 $\wedge$ 

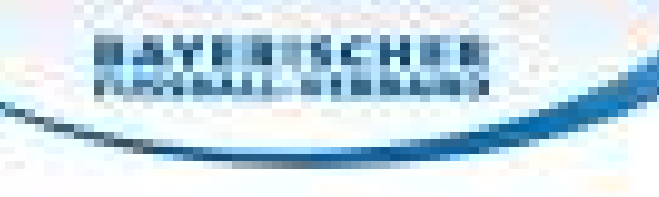

# Fertig!